操作手册

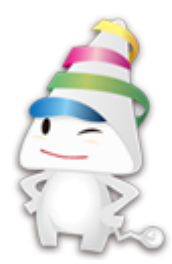

- 一、數位學習課程專區及套裝課程
  - (一)登入港都 e 學苑,網址: <u>https://elearning.kcg.gov.tw/</u>
     (首次登入請先註冊會員)

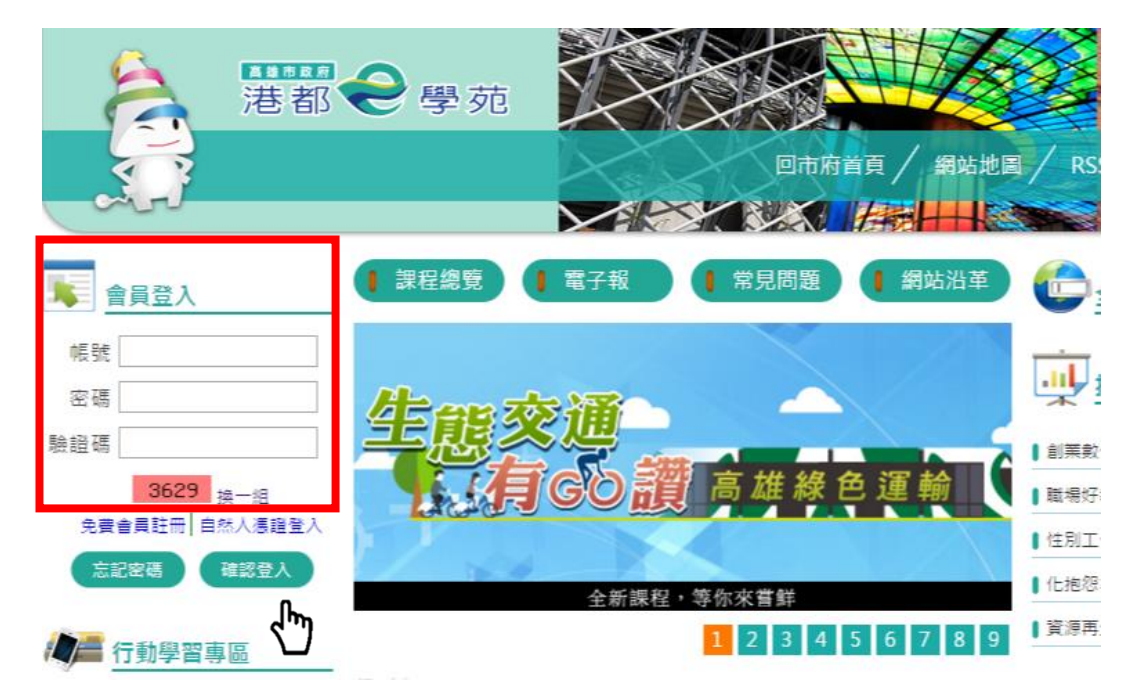

(二)點選課程專區:公務人員10小時課程專區

| 謀程類別: 選擇<br>搜尋謀程:                                                          | ▼<br>搜尋 進階搜尋  |
|----------------------------------------------------------------------------|---------------|
| ■ 公務人員10小時課程専區                                                             | [全部展開] [全部收合] |
| <ul> <li>■ 參 套装課程</li> <li>● ● ● ● ● ● ● ● ● ● ● ● ● ● ● ● ● ● ●</li></ul> |               |

(三)選讀課程:點選課程名稱(請依計畫附件1規定之課程項目及時數選讀)

課程類別: 公務人員10小時課程專區 ▼

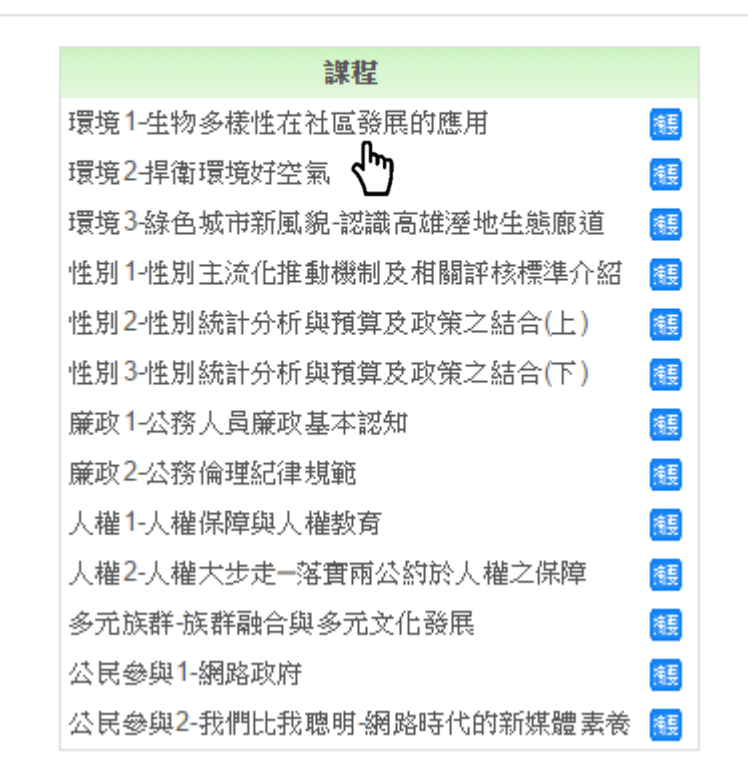

(四)添加到書籤「是」

| 港都 电學苑學 習平台首頁 ▶        | 謀程 ▶ 登入到性别统計分析與預算及政策之結合(上)       |
|------------------------|----------------------------------|
| 添加到書籤                  |                                  |
|                        | 您即將加入成為這個謀程的成員。 您確定要這麼做嗎?<br>是 否 |
|                        |                                  |
| (五)點選套裝課程:予            | 頁計 4 月上架                         |
| 謀程                     | 類別: 選擇 ▼                         |
| 搜尋諜程                   | · 搜尋 進階搜尋                        |
| □ ◇ 公務人員10小時課          | [全部展開] [全部收合]<br>程専區             |
| □ 🔗 套裝課程<br>□ 🔗 數位關讀活動 | )                                |

(六)點選政策性訓練10小時套裝課程→添加到書籤「是」

| 港都 <del>e</del> 學苑學習平台首頁 ▶ 謀程類別                                                                                                    | ▶ <b>중裝課程</b> 搜尋課程:                                                                                |
|----------------------------------------------------------------------------------------------------|----------------------------------------------------------------------------------------------------|
| 添加到書籤                                                                                                    | 課程類別: 套裝課程 ▼                                                                                       |
| 政策性訓練10小時套裝課和                                                                                                    | 星 配合 106 年度推動數位學習實施計畫。                                                                             |
| 二、檢附學習時數資料<br>(一)登入 eCPA 人事服務網<br>以帳號登入或憑證登/                                                                                                    | ],網址: <u>https://ecpa.dgpa.gov.tw/</u><br>入(首次登入請點選下方連結)                                           |
|                                                                                                    | 頁 最新公告         主題投票 被關組織                                                                           |
| ■ 個人資料<br>● 號 登 入<br>● 號 注<br>密碼:<br>■ 登入<br>忘記密碼                                                                                                    | A統之個人資料僅供作必要人事資料管理之用。台端利用本系統之個人資料時,請留意遵守個人資料保護法之相關規定 於使<br>頻題 遵免外生 如有憲法致生講書、本總處將依法求償。<br>人事服務網應用系統 |
| <ul> <li>         ★ 査 入          Eccel         ★ ス          </li> <li>         ★ 及      <li>         ★ 及         </li> <li>         ★ 及         </li> <li> </li> <li>         ★ 及         </li> <li>         ★ 及         </li> <li> </li> <li> </li></li></ul> <li> <ul></ul></li> | 改進入前台或是管理後台皆請直接由<br>D6:新版終身學習入口網】進入即可                                                              |

(二)登入D6終身學習入口網站:點選應用系統→勾選右方D6終身學習入口 網欄位→之後可直接於應用系統下連結至終身學習入口網

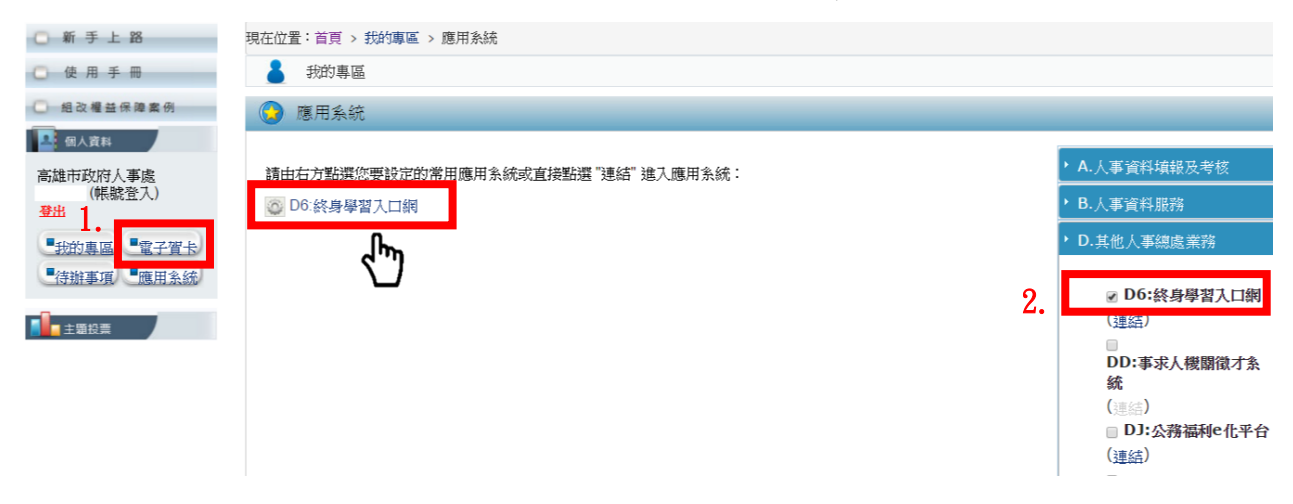

## (三)個人學習時數:點選個人資料夾→學習時數→按此列印

| 公務人事行政總處                                         | 終身學習人口網站                                                                     | 使用手冊(完整                     |  |  |  |  |  |
|--------------------------------------------------|------------------------------------------------------------------------------|-----------------------------|--|--|--|--|--|
| ·····································            | → <u>首頁</u> > 學習時數                                                           | -                           |  |  |  |  |  |
| 約1000000000000000000000000000000000000           | 學習時數                                                                         |                             |  |  |  |  |  |
| 登出                                               | 2                                                                            |                             |  |  |  |  |  |
| 進入管理介面                                           | 摘要   學習資料支   學習時數 修改個人資料   行事曆                                               |                             |  |  |  |  |  |
| and and the stand                                | 課程名稱:                                                                        | 106▼ 查前                     |  |  |  |  |  |
| 1                                                | 如您對您的學習紀錄有任何疑義,請向原訓練機關(構)查詢                                                  | 如您對您的學習記錄有任何疑義,請向原訓練機關(構)查詢 |  |  |  |  |  |
| 網站宗旨                                             | ※下方【上課期間】欄位內的[登:年月日],表示該筆時數建立時間,若該筆<br>※下方業務相關欄位之[*] 號表示該理 <del>犯自業效相關</del> | E成績有被更新則會以更新時間顯示            |  |  |  |  |  |
| ● 本系統使用對象<br>User's abject in this systems       | 語 按此下載 106 年度的學習時數 资4. 著 按此列印 106 年度的學習時數資料                                  |                             |  |  |  |  |  |
| () 重要訊息                                          | 您的學習時數資料如下:                                                                  |                             |  |  |  |  |  |
|                                                  | 通過總學習時數                                                                      | <b>46</b> 小時                |  |  |  |  |  |
| 個人質料火<br>Personal Folder                         | 數位課程總學習時數                                                                    | <mark>46</mark> 小時          |  |  |  |  |  |
| 4 奥黎资司山小                                         | 實體課程總學習時數                                                                    | 0 小時                        |  |  |  |  |  |
| 「Learn Information                               | 混成課程總學習時數                                                                    | <mark>0</mark> 小時           |  |  |  |  |  |
| ● 學習機關(構)專區                                      | 自行申請公假學習總時數                                                                  | <mark>0</mark> 小時           |  |  |  |  |  |
| Hot Course                                       | 與業務相關總學習時數                                                                   | <b>46</b> 小時                |  |  |  |  |  |
|                                                  | 環境教育類學習總時數                                                                   | 10 小時                       |  |  |  |  |  |
|                                                  | 性別主流化基礎課程類學習總時數                                                              | 3 小時                        |  |  |  |  |  |
|                                                  | 性別主流化進階課程類學習總時數                                                              | <mark>6</mark> 小時           |  |  |  |  |  |
|                                                  | 每年必須完成之課程總學習時數(10小時)                                                         | <b>33</b> 小時                |  |  |  |  |  |
| 資料保護法藝明:                                         | 當前政府重大政策(1小時)                                                                | 0 小時                        |  |  |  |  |  |
|                                                  |                                                                              |                             |  |  |  |  |  |
| 統之個人資料僅供作必要人                                     | 環境教育(4小時)                                                                    | 10 小時                       |  |  |  |  |  |
| A統之個人資料僅供作必要人<br>(料管理之用,台端利用本系<br>//個人資料時,結四音谱字個 | 環境教育(4小時)<br>性別主流(1小時)                                                       | 10 小時<br>9 小時               |  |  |  |  |  |

(四)視窗顯示個人年度學習時數資料→點選列印

| 吳  | 106 | 年度學習時數資料 |
|----|-----|----------|
| 77 | 100 | 十戊子日听致良们 |

|                                    | 1     | 點選列  | 印          |
|------------------------------------|-------|------|------------|
| 通過總學習時數                            | 46 小時 |      | L .        |
| 數位課程總學習時數                          | 46 小時 | EI   | _  4"      |
| <b>宙</b> 體課程總學習時數                  | 0 小時  | 91   | _ <b>`</b> |
| 混成課程總學習時數                          | 0 小時  | - 印  |            |
| 自行申請公假學習總時數                        | 0 小時  |      |            |
| 與業務相關總學習時數                         | 46 小時 |      |            |
| 環境教育類學習總時數                         | 10 小時 |      |            |
| <b>性別主流化基礎課程</b> 類學習總時數            | 3 小時  | 百    |            |
| <b>性別主流化進階課程</b> 類學習總時數            | 6 小時  |      |            |
| <b>每年必須完成之課程</b> 總學習時數(10小時)       | 33 小時 | ] 거쥐 |            |
| 當前政府重大政策(1小時)                      | 0 小時  | 可    |            |
| 環境教育(4小時)                          | 10 小時 |      |            |
| 性別主流(1小時)                          | 9小時   |      |            |
| 廉政與服務倫理、人權教育、行政中立、多元族群文化、公民參與(4小時) | 14 小時 |      |            |

| 課程名稱                   | 期別  | 學習機關(構)               | 上課期間                                   | 時數          | 服務機關         | 職稱 | 官職等    | 假別 | 學習<br>類別 | 業務<br>相關 |
|------------------------|-----|-----------------------|----------------------------------------|-------------|--------------|----|--------|----|----------|----------|
| 高雄新願景-亞洲新灣<br>區        | 106 | 高雄市政府公<br>務人力發展中<br>心 | 起: 1060101<br>迄: 1061231<br>登: 1060115 | 1小時         | 高雄市政府人<br>事處 | 科員 | 薦任第6職等 |    | 數位       | *        |
| 時間與流程管理                | 106 | 高雄市政府公<br>務人力發展中<br>心 | 起: 1060101<br>迄: 1061231<br>登: 1060112 | <b>2</b> 小時 | 高雄市政府人<br>事處 | 科員 | 薦任第6職等 |    | 數位       | *        |
| Time is Money:時<br>間管理 | 106 | 高雄市政府公<br>務人力發展中<br>心 | 起: 1060101<br>迄: 1061231<br>登: 1060112 | 1小時         | 高雄市政府人<br>事處 | 科員 | 薦任第6職等 |    | 數位       | *        |
| 成功主管必學的團隊<br>領導與激勵方法   | 106 | 高雄市政府公<br>務人力發展中<br>心 | 起: 1060101<br>迄: 1061231<br>登: 1060113 | 1小時         | 高雄市政府人<br>事處 | 科員 | 薦任第6職等 |    | 數位       | *        |

三、檢附港都 e 學苑學習記錄
(一)登入港都 e 學苑:會員專區→學習記錄

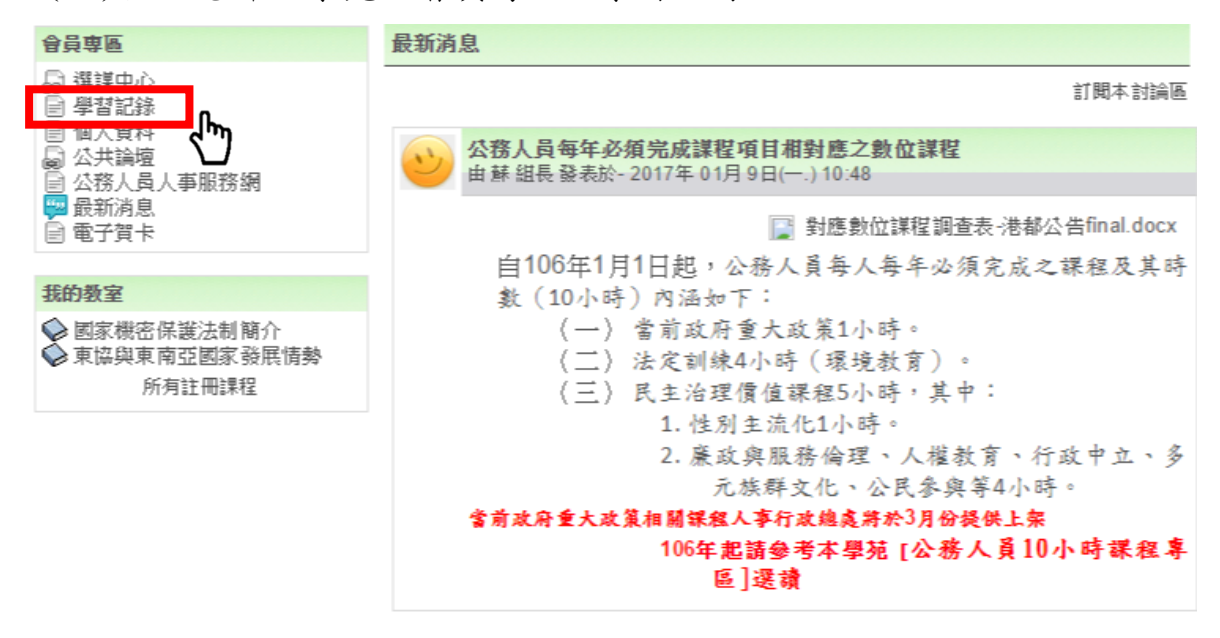

(二)選取年度(106年)/顯示(已完成):頁面中按滑鼠右鍵→點選列印

|    | 巷都€學苑學習平台首頁 ▶ 學習記錄                                                                  |                            |                           |                           |                         |                               |                  |           |                               |
|----|-------------------------------------------------------------------------------------|----------------------------|---------------------------|---------------------------|-------------------------|-------------------------------|------------------|-----------|-------------------------------|
| 漆  | 加到書籤                                                                                |                            |                           |                           |                         |                               |                  |           |                               |
|    | 說明:<br>1、須 <mark>同時具備</mark> 以下認證三要件者,始得學習                                          | 時數認證:                      |                           |                           |                         |                               |                  |           |                               |
|    | (1)閱讀時間須超過認證時數一半以上<br>(2)完成測驗且分數60分以上(部份課程<br>(3)填寫問卷。                              | 。(不包含測)<br>[無須測驗)。         | 鐱及問卷的⊪                    | 寺間)                       |                         |                               |                  |           |                               |
|    | <ol> <li>「課程完成時間」為認證三要件的最後完</li> <li>同一門課程同一年度只能取得一次認證時</li> <li>時數上傳說明:</li> </ol> | 诚時間。<br>譈。                 |                           |                           |                         | 3. 列                          | 印(1)             |           |                               |
|    | (1)課程完成後約3個工作天,永统將自<br>(註:ECPA無資料者,請機關人事將f<br>(2)結會員身分別選擇 [數師],課程完/                 | 「動上傳時數<br>個人資料提剌<br>成後約3個工 | 至「公務人」<br>陸ECPA,<br>作天,系統 | 員終身 學習,<br>方可上傳。<br>會另上傳至 | 入口網」。<br>)<br>「全國教師在職進修 | 損<br>重<br>鍋」。                 | 覽列印(N)<br>新整理(R) | <u>اس</u> | )                             |
|    | (3)糸統於每月的16日及1日批次上傳現<br>(4)"時數的部份,必須身分別與個人資                                         | 数謀程時數<br> 科中的「服            | ,請逕至環<br>務機關代碼            | 境教育管理;<br>」正確,方能          | 糸統查詢。<br>指上傳成功。         | 团種                            | 出至 Micro         | soft Exc  | cel(X)                        |
|    | 5、如需上謀證明,可列印本頁學習記錄為憑                                                                | 。〔滑鼠右                      | 讒>列印)                     |                           |                         | 内                             | 容(P)             |           |                               |
| 1. | 年度: 106 ▼ 學員姓名:                                                                     |                            |                           |                           |                         |                               |                  |           |                               |
| _  | 平台: ch▼                                                                             |                            |                           |                           |                         |                               |                  |           |                               |
| 2. | 顯示: 已完成 ▼                                                                           |                            |                           |                           | ★欲申請                    | 補休者,需                         | 於公爵              | ;時間       | ]完成課程                         |
|    | 謀程名稱:                                                                               | 查詢 輸出                      | 山學習紀錄                     |                           |                         |                               |                  |           |                               |
|    |                                                                                     |                            |                           | 頁: 1 2                    | 3 (往後)                  |                               |                  |           |                               |
|    | 謀程名稱                                                                                | 開謀狀態                       | 修謀時間                      | 認證時數                      | 已上傳認證時數                 | 上傳狀態                          | 測驗成績             | 問卷        | 謀程完成與否                        |
|    | 高雄新葭景-亞洲新灣區                                                                         | 開謀中                        | 67分                       | 1                         | 1                       | 已上傳<br>2017-01-14<br>10:01:11 | 100              | 已完<br>成   | 已完成<br>2017-01-13<br>18:25:51 |
|    | 嚴政2-公務倫理紀律規範                                                                        | 開謀中                        | 69分                       | 2                         | 2                       | 已上傳<br>2017-01-23<br>10:01:19 | 100              | 已完<br>成   | 已完成<br>2017-01-13<br>18:22:59 |
|    | 人權2-人權大步走一落實爾公約於人權之保障                                                               | 開謀中                        | 70分                       | 2                         | 2                       | 已上傳<br>2017-01-23<br>10:01:19 | 100              | 已完<br>成   | 已完成<br>2017-01-13<br>18:20:52 |
|    | 性别3-性别統計分析與預算及政策之結合                                                                 | 開謀中                        | 93分                       | 2                         | 2                       | 已上傳                           | 100              | 已完        | 已完成                           |

(下)

2017-01-23 10:01:19 2017-01-13

18:14:16

成